# モバイル機器から設定を行う

スマートフォンなどからWEB UIにアクセスすると、モバイル機器用の画面が表示されます。

#### モバイル機器からWEB UIを起動する

・すべてのモバイル機器での動作を保証するものではありません。

・モバイル用WEB UIとパソコン用WEB UIとでは、利用できる機能が異なります。

### 1

モバイル機器が、本機と無線LAN接続されていることを確認

・無線LAN接続の方法は、「無線LANで接続する」を参照してください。

# 2

Webブラウザを起動し、アドレス入力欄にURL(http://web.setting)を入力

🏁 WEB UIのホーム画面が表示されます。

必要に応じて「言語」欄のリストから画面表示に使用する言語を選択してください。

■ モバイル機器からWEB UIにログインする

# 1

WEB UIのホーム画面で ログイン

| Pocket Wi                    | Fi 601ZT                                |  |
|------------------------------|-----------------------------------------|--|
| 日本語 🔽                        | ログインアに版                                 |  |
| 接続                           |                                         |  |
| SoftBar                      | nk 4G 🛑                                 |  |
| ネットワーク:                      | 4G                                      |  |
| ネットワーク状況:                    | 接続済                                     |  |
| 通信時間:                        | 00:56:52                                |  |
| データ通信量:                      | 6.83MB                                  |  |
| 接続                           |                                         |  |
| 通信量<br><b>合</b><br>ホーム 設定 お知 | A C C C C C C C C C C C C C C C C C C C |  |

🏁 ログイン画面が表示されます。

・メインメニューの項目( 設定) / お知らせ) / 端末情報 / ヘルプ) をタップしても、ログイン画面が表示されます。

|                              | Pocket WiFi 60 | 01ZT |  |
|------------------------------|----------------|------|--|
| <u>ホームへ</u>                  |                |      |  |
|                              |                |      |  |
| パスワード                        |                |      |  |
|                              |                |      |  |
|                              | ログイン           |      |  |
|                              |                |      |  |
| <u>お客さまサ</u>                 | <u>ポート</u>     |      |  |
| <u>お客さまサ</u><br>取扱説明書        | <u>ポート</u>     |      |  |
| <u>お客さまサ</u><br>取扱説明書        | <u>ポート</u>     |      |  |
| <u>お客さまサ</u><br><u>取扱説明書</u> | <u>ポート</u>     |      |  |
| <u>お客さまサ</u><br>取扱説明書        | <u>ポート</u>     |      |  |

ログインパスワードを入力 ラ ログイン

画面右上に「ログアウト」ボタンが表示され、ログインが完了します。メインメニューの項目( 設定 / お知らせ / 端末情報) / ヘルプ )
 をタップしてログインした場合は、それぞれのページが表示されます。

・お買い上げ時のログインパスワードは、「admin」に設定されています。ログインパスワードについては、「WEB UIのログインパスワードを変更す る」を参照してください。

#### ■ モバイル機器からのWEB UI画面の見かた

| _ | Pocket Wil        | Fi 601ZT             | 5 |
|---|-------------------|----------------------|---|
| 1 | 日本語 🗸             |                      | 6 |
|   | 接続                |                      |   |
|   | SoftBan           | ık 4G 📕              |   |
| _ | ネットワーク:           | 4G                   |   |
| 2 | ネットワーク状況:         | 接続済                  |   |
|   | 通信時間:             | 00:56:52             |   |
|   | データ通信量:           | 6.83MB               |   |
|   | 接紙                | 売                    |   |
| 3 |                   |                      |   |
| 4 | 通信重<br>ホーム 設定 お知能 | ▲ ■ ?<br>5せ 端末情報 ヘルプ |   |

| 項目     | 説明                                                                                                    |
|--------|----------------------------------------------------------------------------------------------------|
| 1 言語設定 | WEB UIで表示する言語を切り替えます。                                                                                                    |
| 2 接続情報 | 受信レベルのアイコン:<br>モバイルネットワークの受信レベルをアイコンで表示します。<br>ネットワークオペレーター表示:<br>接続中のネットワークオペレーター名を表示します。<br>ネットワークの種類:<br>4G/LTE/3Gのいずれかを表示します。<br>電池残量をアイコンで表示します。<br>ネットワーク:<br>4G/LTE/3Gのいずれかを表示します。<br>ネットワーク:<br>4G/LTE/3Gのいずれかを表示します。<br>ネットワークが況:<br>ネットワークが況:<br>ネットワークの接続状況を表示します。<br>通信時間:<br>接続してから現在までの通信時間を表示します。<br>データ通信量:<br>接続してから現在までの送信/受信データ通信量を表示します。<br>接続ボタン1:<br>・国内利用時<br>ネットワークへの自動接続が失敗した場合に、手動でネットワークに接続します。<br>・海外利用時:<br>国際ローミングのネットワーク検索モードを手動にしていた場合に、手動でネットワークに接続しま<br>す。 |

|                        | 送受信データ通信量:                                     |
|------------------------|------------------------------------------------|
|                        | リセット後から現在までの送受信データ通信量を表示します。                   |
|                        | 前回リセット日:                                       |
|                        | 直近のリセット日を表示します。                                |
|                        | 自動リセット日:                                       |
| 3 通信量                  | 自動にリセットされる日を表示します。                             |
|                        | リセットボタン:                                       |
|                        | 手動でデータ通信量の計測をリセットします。                          |
|                        | 当月のデータ通信量:                                     |
|                        | リセット後にアップロード/ダウンロードしたデータ量などを表示します。国際ローミングを利用して |
|                        | いる場合は、区分して表示します。                               |
| 4 メインメニュー <sup>1</sup> | メニューを切り替えます。                                   |
| 5 ログイン/ログアウト           | WEB UIへのログイン/ログアウトを選択します。                      |
| 6 PC版                  | パソコン版のWEB UIに切り替えます。                           |

1 WEB UIにログインしていない場合は、ログインパスワードの入力が必要です。